# 馆际互借与文献传递服务使用指南

## 目录

| 第一部分、校内师生使用指南                    | 2  |
|----------------------------------|----|
| 第1步: 绑定一卡通账号                     | 2  |
| 第2步: 注册 CALIS 系统账户               | 5  |
| 第3步: 登录 CALIS 读者网关并提交申请          | 6  |
| 第4步: 查看提交申请的状况                   | 8  |
| 第二部分、校外读者使用指南                    | 9  |
| 第1步: 注册身份认证账号                    | 9  |
| 第2步: 注册 CALIS 系统账户               | 11 |
| 第3步: 登录 CALIS 读者网关并提交申请          | 11 |
| 第4步: 查看提交申请的状况                   | 11 |
| 第三部分、常见问题(FAQ)                   | 12 |
| 1.申请提交后,我怎么知道申请的处理结果怎样?申请是不是要收费? | 12 |
| 2.申请提的比较多,不想每次跑图书馆缴费,怎么办?        | 12 |
| 3.查询申请状态时,发现事务已结束,但是我还没有收到文献?    | 12 |
| <b>4.</b> 缴费时,图书馆提供发票吗?          | 13 |
| 5.能够用手机 APP 来对文献传递缴费吗?           | 14 |
| 6.紫金港校区的文献传递与馆际互借的取件在什么位置?       | 16 |
| 7.在提交申请时,为什么表单中的下拉列表框无法选择?       | 17 |
| 8.文献传递的收费标准、补贴方案是怎样的?            | 17 |
| 附件 1: 校内转账单                      | 18 |

# 第一部分、校内师生使用指南

第一次使用此服务,需要注册,注册分两步:第一步绑定一卡通账号,第二步注册 CALIS 系 统的账户。

## 第1步:绑定一卡通账号

从 <u>https://ill.calis.edu.cn/reader/index.html?tenant=a000631&auth=true</u> 进入,右上角点击 登录,点击下一步(图1)

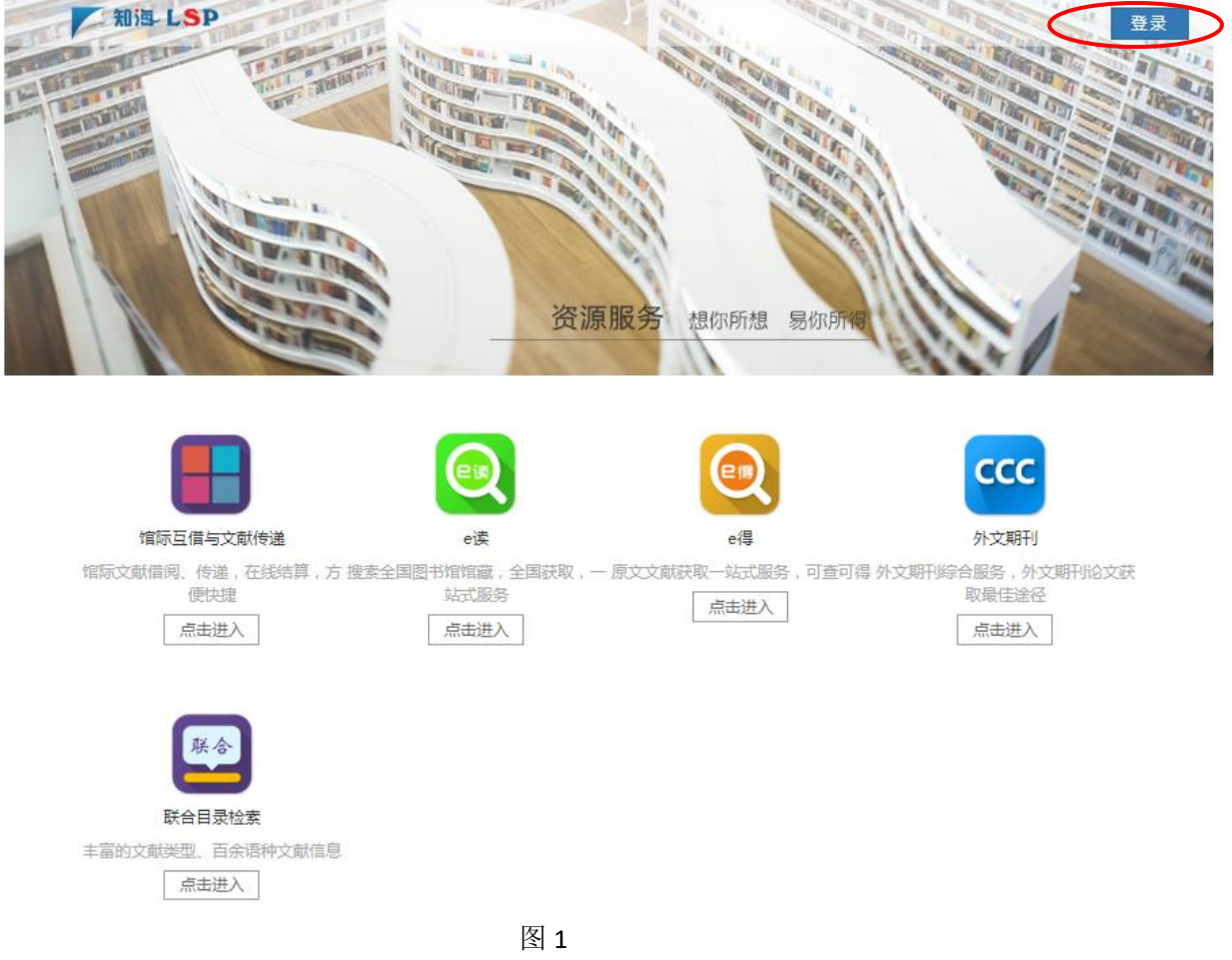

切换到账号登录界面,点击注册,如图2所示

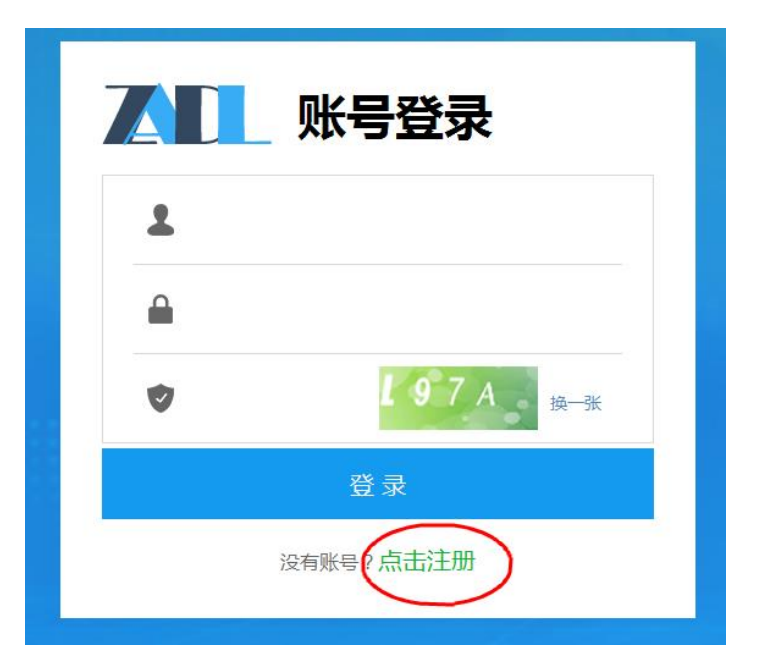

图 2: 点击注册 进入下一页面,如图 3 所示

| ,请选择您的所愿 | <b>₩子校! ( 19</b> 指元成 | 目初认证的字校)   |       | 中间八际站立东口   |        |  |
|----------|----------------------|------------|-------|------------|--------|--|
| ♀ 省中心    | 下沙分中心                | 滨江分中心      | 宁波分中心 | 温州分中心      | 小和山分中心 |  |
| 中国工程院    |                      | 绍兴职业技术学院   |       | 同济大学浙江学院   |        |  |
| 浙江广厦建设职  | 业技术学院                | 绍兴文理学院     |       | 浙江大学城市学院   |        |  |
| ⑧ 浙江大学   |                      | 浙江工业职业技术学院 |       | 义乌工商职业技术学院 |        |  |
| 金华职业技术学  | 院                    | 湖州师范学院     |       | ⑧ 浙江师范大学   |        |  |
| 嘉兴学院     |                      | 浙江树人学院     |       | 湖州职业技术学院   |        |  |
| 上海财经大学浙  | 江学院                  | 嘉兴职业技术学院   |       | 中国美术学院     |        |  |

图 3: 选择浙江大学后,再选择去绑定一卡通账号

校内用户(有浙大统一身份认证的账号),在选择浙江大学后,再选择"去绑定一卡通账号"(图 4),

|     | 新江大学统一第<br>NIFIED IDENTITY AU<br>新大通行证 |         |
|-----|----------------------------------------|---------|
| -   | 职工号/学号/手机号码/邮箱/别名<br>                  | 点击激活用户  |
| •   |                                        | 忘记登录密码? |
|     | 登录                                     | □ 记住我   |
| 若想。 | 是非全日制学生或非在编在册教职工请点击这                   | 里进行 删户自 |
| 国际  | 校区师生登录 第三方账                            | 号登录     |

图 4 登录后,见图 5。

|         | 您已成功绑定浙江大学一卡通账号!                                                       |
|---------|------------------------------------------------------------------------|
| 绑定学校:   | 浙江大学 う 返回修改学校                                                          |
| 绑定人姓名   | : 陈二                                                                   |
| 一卡通账号   | : 00 12                                                                |
|         |                                                                        |
| 电子邮箱:   | 输入邮箱地址                                                                 |
|         | 请填与有效的邮箱地址,该邮箱地址可作为ZADLIJ户的账号使用,如填与有误,您将无法收到所申请的内容!建<br>议使用网易或OO等常用邮箱! |
|         |                                                                        |
| 2宣新省49: | [输入ZADL]]户登求留码,可与一下通密码不问。                                              |
| 确认密码:   |                                                                        |
|         | 1 说明:该密码是登录ZADL门户时使用的密码                                                |
|         | -                                                                      |
|         |                                                                        |
|         | 立即注册                                                                   |
|         |                                                                        |
|         |                                                                        |

图 5 注册认证账号

点击"立即注册"后,第一步的注册就完成了,以后登录可以用邮箱与门户登录密码登录, 也可以用学号(或者工号)与门户登录密码登录。

对不能用绑定校内一卡通账号的校内师生,请参照此文档的第二部分校外读者使用指南的内容。

## 第2步: 注册CALIS系统账户

从 <u>https://ill.calis.edu.cn/reader/index.html?tenant=a000631&auth=true</u> 去登录

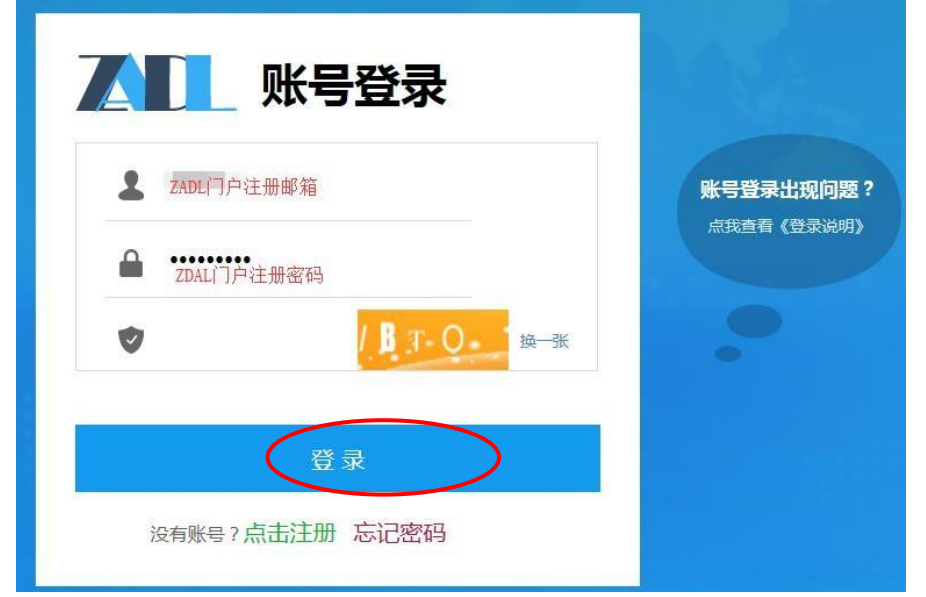

图 6: 账号登录

登录成功后(图7),选择馆际互借与文献传递

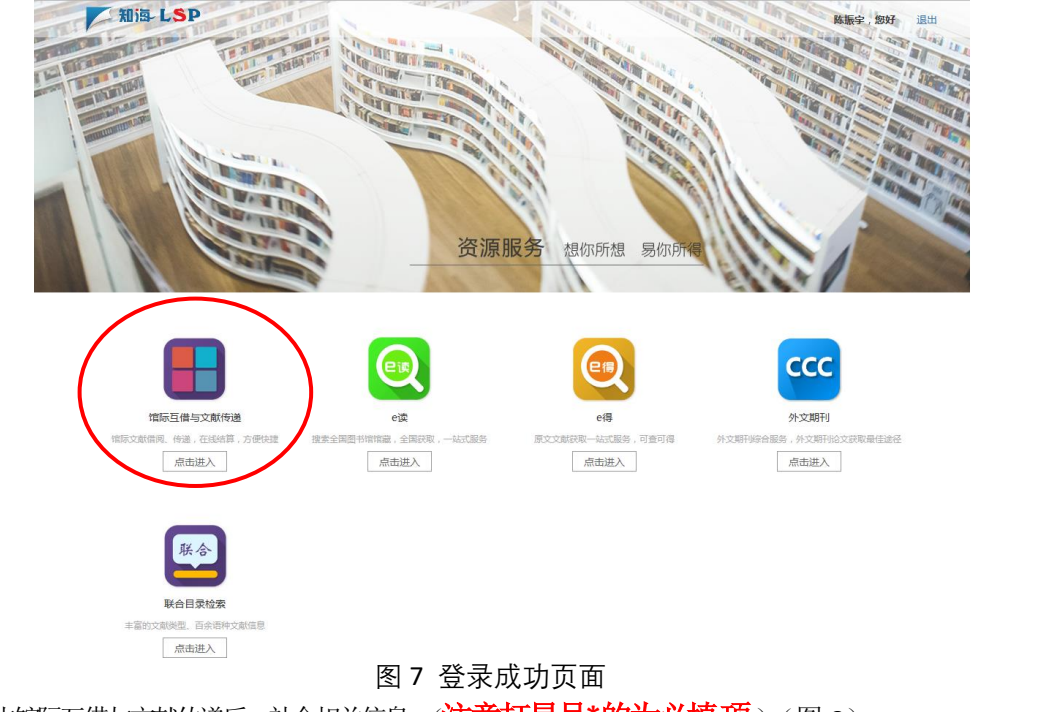

点击馆际互借与文献传递后,补全相关信息,(注意打星号\*的为必填项)(图8)

#### 浙江大学馆际互借与文献传递系统

|        | 读           | <b>者信息</b> 补全                       |
|--------|-------------|-------------------------------------|
|        |             |                                     |
| 所属机构*  | 浙江大学        | Ŧ                                   |
| 登录名*   | test        |                                     |
| 密码*    |             |                                     |
| 姓名*    | 你的姓名        |                                     |
| 性别*    | ◎男 ◎女       |                                     |
| Email* | abc@abc.com | 请确认是真实有效的邮箱,将来收文献用                  |
| 手机*    | 手机号         | ──请填写有效的手机号,馆员在查找时,可能会联系<br>──你──── |
| 工作单位   | 工作单位        | 工作单位这里,如果是本校师生,填写院系名称;              |
|        |             | 如来走1%77用户,頃與与半位石林。                  |
|        | 一 保存        |                                     |
|        |             |                                     |

ر اد عرجر تر ان

北京开元数图科技有限公司 版权所有 Copyright 2003-2019 Kaiyuan All rights reserved.

图 8 补全相关信息

注意事项:请填写真实有效的手机号, E-mail 地址,所属机构的单位信息中最好填写院系名称。 电话用来及时沟通文献查找情况,电子信箱用来接收电子文献。

注册后本校读者可不必到图书馆进行确认,馆际互借员会根据读者注册的信息在一个工作日内 主动审核,审核通过后系统会 email 通知,请读者注意查看 email 信箱。如果过了多个工作日后还 提示未审核确认,可以打电话 0571-88208470、0571-88208468 咨询。

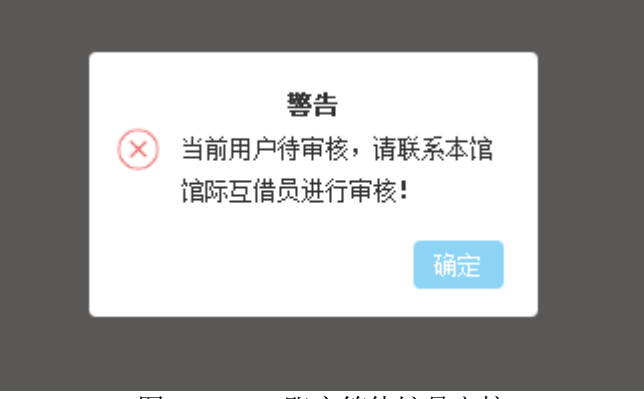

图 9: CALIS 账户等待馆员审核

馆际互借员审核确认后,系统会给你的注册邮箱发一封通知邮件,收到邮件你就可以登录 CALIS 读者网关提交申请。

### 第3步:登录CALIS读者网关并提交申请

下面是登录后的 CALIS 读者网关界面

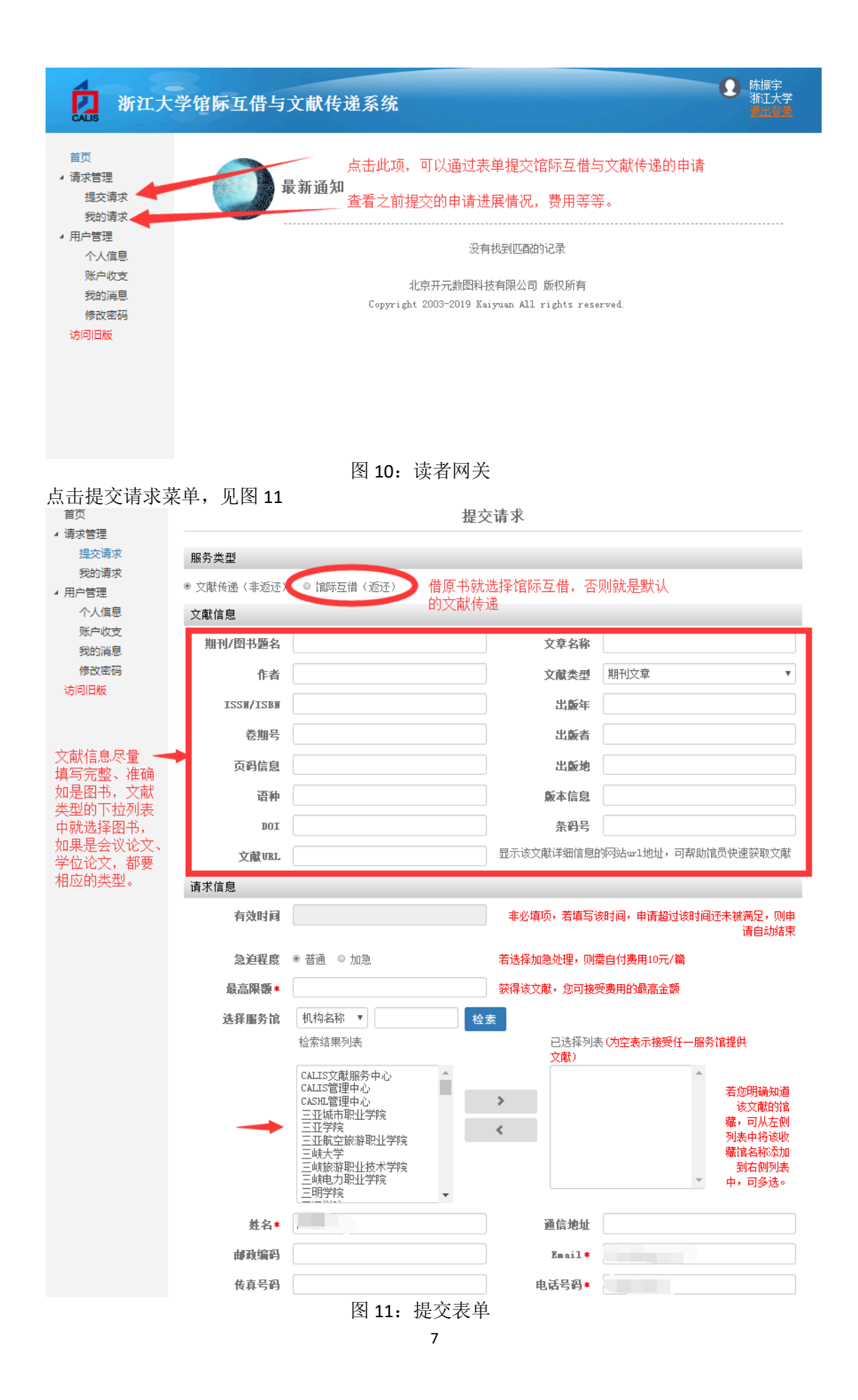

对于新系统,最好**用谷歌浏览器、火狐或者有谷歌浏览器内核的浏览器**。

## 第4步:查看提交申请的状况

登录后进入到 CALIS 读者网关,选择我的请求

| <b>浙江大</b>             | 学馆际                                                                   | ٦.           | 借与文献传递                | 系纺 | Ê        |        |      |     |          |    | •   | 陈振宇<br>浙江大学<br><mark>過出登录</mark> |
|------------------------|-----------------------------------------------------------------------|--------------|-----------------------|----|----------|--------|------|-----|----------|----|-----|----------------------------------|
| 首页                     |                                                                       |              |                       |    |          | 我的请    | 求    |     |          |    |     |                                  |
| 提交请求<br>我的请求<br>1 用户管理 | 服务                                                                    | 类 《<br>型     | ) 全部 ◎ 文献传递<br>◎ 馆际互借 |    | 类爤文<br>墬 | 全部类型   |      | ¥   | 请求状<br>态 | 全部 | 状态  | •                                |
| 个人信息<br>账户收支<br>我的消息   | 提交                                                                    | 时<br>间       | 开始时间<br>检索            | 至  | 结束时间     |        | 事务   | 号 • |          |    |     |                                  |
| 修改密码                   | 请求数国                                                                  | <b>∄:</b> 03 | Ê                     |    |          |        |      |     |          |    |     |                                  |
| 访问旧版                   | 序号                                                                    | 类别           | 事务号                   | 文前 | t信息      | 提交时间   | 应还日期 | 当前状 | 态 服务     | 类型 | 总费用 | 操作                               |
|                        |                                                                       |              |                       |    |          | 没有找到匹配 | 的记录  |     |          |    |     |                                  |
|                        | 北京开元数图科技有限公司 版权所有<br>Copyright 2003-2019 Kaiyuan All rights reserved. |              |                       |    |          |        |      |     |          |    |     |                                  |

列出全部检索时间段内所有的申请处理情况.

可以看到申请号、出版物名称、申请当前状态、总费用以及有时有在线下载的链接的情况。

如有疑问,可以与我们工作人员联系,电话: 0571-88208470; 0571-88208468 。

# 第二部分、校外读者使用指南

校外读者使用此服务,也需要注册,注册一样分两步。第一步注册身份认证账号,第二步 注册 CALIS 系统账户。

### 第1步: 注册身份认证账号

如果是校外用户(或者是不能绑定浙大一卡通账号的校内师生),则在门户注册时,选择 图 18 中的"校外用户注册"方式。

|             | <b>主册说明:</b><br>请先选择你所<br>3.若无一卡通账号<br>3."进行账号注册, | 在学校。如果是<br>\点击"校外用户 | ·已完成自动认证的学校<br>P注册"进行账号注册; | , 点击 <b>"</b> 去绑定一 | 卡通账号″即可绑定你的─ | 卡通账    |
|-------------|---------------------------------------------------|---------------------|----------------------------|--------------------|--------------|--------|
| 167 SEVE    |                                                   |                     |                            | 如果是未完成目动           | 认证的学校,点击"去填  | 写用户信   |
| axt , nated | 译忽的所属学校!                                          | ( 😕 指完成自:           | 动认证的学校)                    |                    | 请输入您要搜索的学校   |        |
| ♀ 省         | <b>中心</b> 下                                       | 「沙分中心               | 滨江分中心                      | 宁波分中心              | 温州分中心        | 小和山分中心 |
| 中国」         | 一程院                                               |                     | 绍兴职业技术学院                   |                    | 同济大学浙江学院     |        |
| 浙江广         | - 厦建设职业技术:                                        | 学院                  | 绍兴文理学院                     |                    | 浙江大学城市学院     |        |
| ⑧ 浙         | 江大学 1                                             |                     | 浙江工业职业技术学问                 | 垸                  | 义乌王商职业技术学院   |        |
| 金华职         | 则业技术学院                                            |                     | 湖州师范学院                     |                    | 🙉 浙江师范大学     |        |
| 嘉兴等         | 於                                                 |                     | 浙江树人学院                     |                    | 湖州职业技术学院     |        |
| 上海则         | <sub>经大学浙江学院</sub>                                |                     | 嘉兴职业技术学院                   |                    | 中国美术学院       |        |

用户注册"。

|                         | 1<br>1、先选择学校                                            |                           | <b>2</b><br>2、填写用户信息                   |     |
|-------------------------|---------------------------------------------------------|---------------------------|----------------------------------------|-----|
| 温馨提示:<br>请选择(<br>箱就可以直线 | 尔所在学校,填写你的常用邮箱、借<br>多使用文献传递服务。                          | 书证或一卡通账号和密码               | 3,系统在审核通过后,下次只要填写邮                     |     |
| 所属学校:<br>姓  名:          | 浙江大学 🕤 返回修改学校                                           |                           |                                        |     |
| 电子邮箱:                   | abc@abc.com<br>请填写有效的邮箱地址,如填写有误,                        | 您将无法收到所申请的内容              | 容!建议使用 <mark>网易</mark> 或QQ等常用邮箱!       |     |
| 认证账号:                   | 学工号 × <sup>2</sup>                                      | 本校师生就用学工号,<br>认证密码的位数在4-: | 校外读者用字母或者数字,中间不能<br>12位之内,超过12位不能确认通过。 | 有空林 |
| 认证密码:                   | <ul> <li>注册说明:请选择你所在学校,填<br/>只要填写邮箱就可以直接使用文献</li> </ul> | 写你的常用邮箱、借书证重<br>传递服务。     | 成一卡通账号和密码,系统在审核通过后,下2                  | र   |
|                         | 立即注册                                                    |                           |                                        |     |

图 19 校外读者注册表单

注意:姓名中不能用空格、下划线等符号,认证账号不能用邮箱名称(校内师生请用学工号作为认证账号,方便我们审核确认),另外认证密码只支持 4-12 位,支持数字、英文字母,超过 12 位的密码在审核时通不过。

![](_page_9_Picture_3.jpeg)

图 20: 身份认证账号注册提交成功,等待审核 提交申请后,请拨打电话 0571-88208468,告知工作人员是通过校外方式注册了第一步, 请求审核确认。待确认好后,就可以用刚才注册的邮箱、认证密码登录门户,如图 21

![](_page_10_Picture_0.jpeg)

## 第2步:注册CALIS系统账户

参照第一部分校内师生第2步的注册过程(P5-P6)。

### 第3步:登录CALIS读者网关并提交申请

详见第一部分的相应内容(P7-P8)

### 第4步:查看提交申请的状况

详见第一部分的相应内容(P9)

## 第三部分、常见问题(FAQ)

### 1.申请提交后,我怎么知道申请的处理结果怎样?申请是不是要

#### 收费?

- 答:请登录系统,查看自己提交申请的状况,如果状态是在寄送途中,说明文献的提供馆已经提供了。请检查注册邮箱(特别是检查一下垃圾邮件箱,有时邮件可能被拦截到垃圾邮箱)没有收到再打电话 0571-88208470;0571-88208468 咨询。
- 一般情况下,你只要关注自己的邮箱(系统注册时填写的邮箱)如果 申请涉及到要自负部分费用的,馆际互借员会给您打电话或者发邮 件通知。

### 2.申请提的比较多,不想每次跑图书馆缴费,怎么办?

答:可以一次多缴一些费用,作为预付款充入您的账户,按需从账 户中扣费。另外,如果收到的是电子文献,不用取件,可以通过手机 缴费,不必每次跑图书馆。

### 3.查询申请状态时,发现事务已结束,但是我还没有收到文

### 献?

答:查询自己的注册邮箱,看看有没有取文献通知。有时,软件会把CALIS系统邮箱地址 ill@calis.edu.cn 发的邮件当作垃圾邮箱给过滤了,所以还得检查一下垃圾邮件中有无相应的邮件(建议把 CALIS 系统邮箱加到白名单中)。如果还是找不到,请与工作人员联系,电话:

0571-882208468, 0571-88208470。

4. 缴费时, 图书馆提供发票吗?

答:1).本校用户:

现金支付: 图书馆只提供校内结算凭证,不能报销.

校园卡支付:玉泉校区图书馆 513 室,紫金港农医馆一楼大厅 2 号 取件窗口处现场支付。

需要报销的用户请通过转账方式支付:

打印附件一的转账单,填写好相应的信息,签字盖章后到财务科办理转账手续,然后将财务科办结的转账凭证单交到玉泉图书馆 513 室或者紫金港农医馆一楼大厅取件窗口,也可以将凭证单拍照后发到 zjuill@zju.edu.cn。收到后,我们会及时将文献发到您的邮箱。

2).校外用户:

银行转帐:

校区: 玉泉

户名: 浙江大学

开户行名称: 工行杭州市浙大分理处

银行帐号: 1202024609908808891

转帐时,请在用途栏里填写:"图书馆文献传递费"。转账后,请及时 将转帐单拍照发送给我们(zjuill@zju.edu.cn),便于我们及早核对来 往帐目。如需要报销,请告知发票抬头、单位税号,如无需报销,则 发票开给个人。请告知个人姓名及邮件地址。发票只能开文献传递费。

注:发票

转账收到后,发票马上寄出(如是电子发票,则发送到个人邮箱)。 发票只能开文献传递费。发票一旦开出,一般不办理退款,请用户谅 解。

现金支付、银行转账皆可提供报销发票。

### 5.能够用手机APP来对文献传递缴费吗?

- 09:49 < 浙大钉 ... 教代会提 差旅平台 因公出国 工作联络 案 (境)查询 通讯录 教育教学 S -学在浙大 教师个人 浙大党校 培养方案 课表 主页 Ê :0 E 教师课表 开课情况 考试安排 试卷印刷 本科教学 查询 查询 申请 评价 **₹**<u>₩</u>₩ O 智云课堂 教学质量 专业节 本科生招 研究生系 评价 生公告 统 圕 -0 本科生毕 育人导师 图书馆 业离校 预约
- 一、浙大钉 APP 上找到图书馆缴费支付

1).下载校园卡 APP,你可在应用商城搜索"浙大校园卡"或者扫描以下二维码下载。

![](_page_14_Picture_0.jpeg)

2).打开校园卡 APP, 点击全部找到"图书馆缴费"

![](_page_14_Figure_2.jpeg)

3).点击进去后可以查看个人图书馆需交费用情况,如下图所示,核对 无误后选择支付方式和电子账户,点击"确认缴费",之后可在一卡通流 水查询中查看到。

| < 返回                  | 图书馆缴费            |                                                                                                    |
|-----------------------|------------------|----------------------------------------------------------------------------------------------------|
| 温馨提示:如对濯<br>图书馆" !!!! | <b>背单金额有疑问请在</b> | 支付前查询"我的                                                                                                    |
| 费用明细                  |                  |                                                                                                    |
|                       |                  |                                                                                                    |
| 缴费项目名称                | 应缴金额             | 选择                                                                                                    |
| 超期晚回还                 | 0.05             | Image: A start of the start of the start |
| 超期晚回还                 | 0.10             |                                                                                                    |
| 合计                    | 0.15             |                                                                                                    |
| 支付方式                  |                  | 电子账户 🕨                                                                                                    |
| 选择电子账户                |                  | 校园宝 ▶                                                                                                    |
| 缴费金额                  |                  | 0.15                                                                                                    |
|                       | 74、1/44世         |                                                                                                    |
|                       | 佣认缴费             |                                                                                                    |

#### 4).提醒:

APP 缴纳的费用无法退款,如有疑问,务必到图书馆<u>书目查询网站</u>——登录我的图书馆——现金事务中核实,认为费用有误的请致电 88206530 咨询。 三、移动图书馆网站

如果手机上没有安装这个 APP,可以从移动图书馆网站上去缴费,<u>http://m.lib.zju.edu.cn/</u>,打开网站,统一身份认证登录后,点击全部,找到图书馆缴费,并支付。

## 6.紫金港校区的文献传递与馆际互借的取件在什么位置?

在紫金港校区农医馆一楼大厅柜台2号窗口,联系电话:0571-88208470。农 医馆的具体位置是在药学院东南角,麦香餐厅边上。

![](_page_15_Picture_6.jpeg)

### 7.在提交申请时,为什么表单中的下拉列表框无法选择?

此种情况是因为账户的权限缺失,请立即与我们联系(电话 88208468),告知 您的账户信息(学工号或者别的登录名),我们会通过管理中心的技术人员给 账户添加权限。

### 8. 文献传递的收费标准、补贴方案是怎样的?

文献传递的收费标准详见 <u>https://libweb.zju.edu.cn/39544/list.htm</u>,其中校内 师 生 的 补 贴 方 案 见 : <u>https://webplus.zju.edu.cn/ s583/2019/0112/c39478a1673912/page.psp</u>。

# 附件1: 校内转账单

带上校内转账单和校园卡去财务处转帐。

|           | <u> 浙 江 大</u> | <u>学内</u> | <u> </u> | <u> </u> | <u> 単</u> |
|-----------|---------------|-----------|----------|----------|-----------|
|           |               | 年 月       | 日        |          |           |
| 收 款 单     | 图书馆           | 付款        | 款 单 位    |          |           |
| 位         |               | (公        | 章)       |          |           |
| 部 门 代     | 188610        | 部         | 门        |          |           |
| 码         |               | 代         | 码        |          |           |
| 项目代       | 669105        | 项         | 目        |          |           |
| 码         |               | 代         | 码        |          |           |
|           | 检索费           |           |          |          |           |
| 转         |               |           |          |          |           |
| 帐         |               |           |          |          |           |
| 说         |               |           |          |          |           |
| 明         |               |           |          |          |           |
|           |               |           |          |          |           |
| 金额(大写)人民市 | Б             | ¥         | 元        |          |           |
| 经费主管:     |               |           | 经办人:     |          |           |

光 汁 十 形 千 名 朱 雯 み